## INSTRUKCJA OBSŁUGI

## Jak dołączyć do dyskusji publicznej:

• **Uzupełnij i wyślij formularz** zgłoszeniowy klikając w odpowiedni link na liście zaplanowanych dyskusji publicznych. Organizator przewiduje możliwość ograniczenia liczby uczestników, w takim przypadku decydować będzie kolejność zgłoszeń.

| _                                                                                                    |                |  |  |  |
|----------------------------------------------------------------------------------------------------|----------------|--|--|--|
| 8                                                                                                    | Imię           |  |  |  |
|                                                                                                    |                |  |  |  |
| 8                                                                                                    | Nazwisko       |  |  |  |
|                                                                                                    |                |  |  |  |
| $\bowtie$                                                                                                    | Email          |  |  |  |
|                                                                                                    |                |  |  |  |
|                                                                                                    | F) F F F F F _ |  |  |  |
|                                                                                                    | ii.            |  |  |  |
| □ *Wysyłając formularz, potwierdzasz, że zapoznałeś się i akceptujesz Informacje<br>o przetwarzaniu danych osobowych. |                |  |  |  |
| Wyślij zgłoszenie                                                                                                    |                |  |  |  |

- W dniu dyskusji publicznej otrzymasz wiadomość na wskazany w formularzu adres email, w której znajdziesz zaproszenie do wzięcia udziału w dyskusji wraz z linkiem.
- Kliknij w otrzymany od Organizatora link.
- Na ekranie pojawi się możliwość instalacji aplikacji Microsoft Teams lub dołączenia do dyskusji w przeglądarce internetowej. Zalecamy wybranie opcji: Korzystaj z Teams w przeglądarce Microsoft Edge lub Kontynuuj w tej przeglądarce.

| Jak chcesz dołączyć do spotkania Teams?   Pobierz aplikację systemu Windows     Windows   Windows     Windows                                                                                                    | <b>uji</b>                                 |                                                                                                    |
|----------------------------------------------------------------------------------------------------|--------------------------------------------|----------------------------------------------------------------------------------------------------|
| Jak chcesz dołączyć do spotkania Teams?   Pobier aplikacje systemu Windows     Uj golkacji kasycznej aby uzyskać najlepsze dekty.     Windows   Ug golkacji kasycznej aby uzyskać najlepsze     Windows   Ug golkacji kasycznej aby uzyskać najlepsze |                                            |                                                                                                    |
| Jak chcesz dołączyć do<br>spotkania Teams?                                                                                                    |                                            | Pobierz aplikację systemu Windows Użyj aplikacji klasycznej aby użyskać najlepsze efekty.                                                                                                    |
| Juz masz apłkację Teams?<br>Sprobuj otworzyć ponownie                                                                                                    | Jak chcesz dołączyć do<br>spotkania Teams? | Construction for the second second se |
|                                                                                                    |                                            | Już masz aplikację Teams?<br>Spróbuj otworzyć ponownie                                                                                                    |
|                                                                                                    |                                            |                                                                                                    |

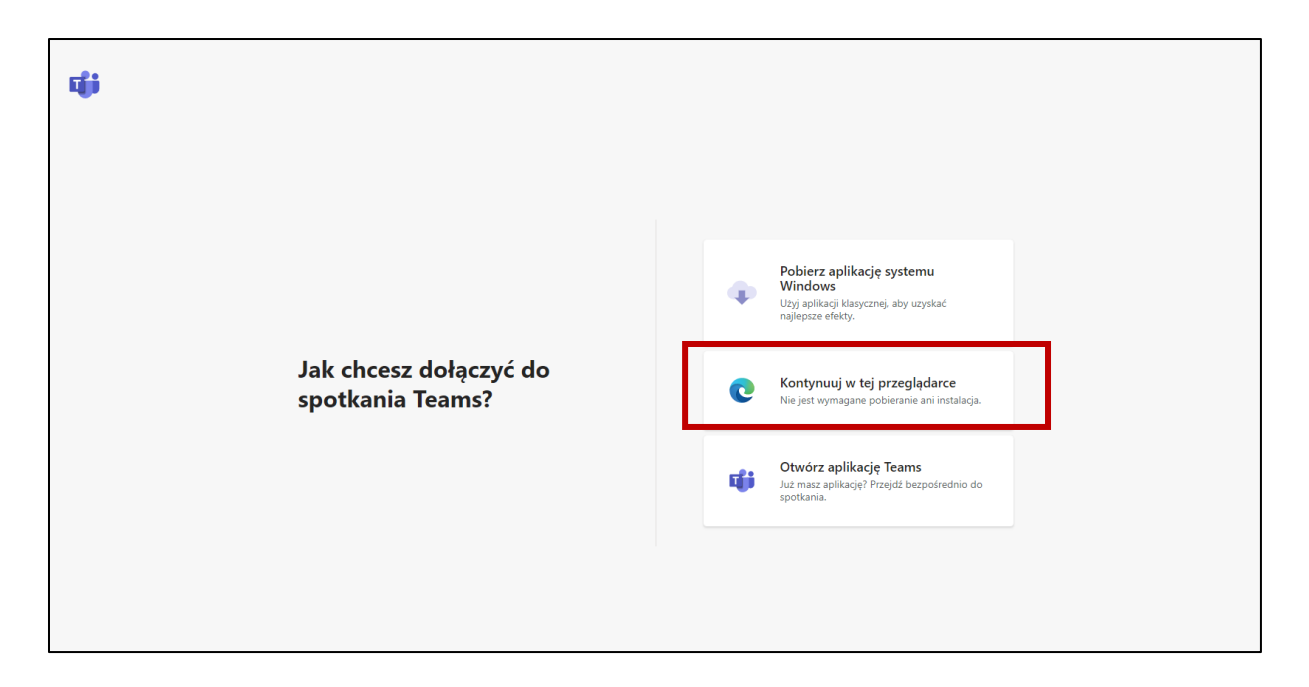

- W przypadku pojawienia się komunikatu o wyrażeniu zgody na dostęp do kamery i mikrofonu, kliknij: Zezwól lub Nie zezwalaj. Zabranie głosu w dyskusji wymaga zezwolenia na dostęp do mikrofonu. Udostępnienie obrazu z kamery jest dobrowolne i nie ogranicza możliwości uczestniczenia w dyskusji. Obraz z kamery będzie widoczny dla innych osób.
- Wypełnij pole: **Wpisz nazwę,** koniecznie wpisując swoje **imię i nazwisko**, wskazane w formularzu zgłoszeń. Podana nazwa będzie widoczna dla innych osób.
- Wybierz odpowiednie dla siebie ustawienia mikrofonu i kamery.
- Kliknij **Dołącz teraz**

| Wybiez ustawienia audio i wideo dia:<br><b>Trwające spotkanie</b> |  |
|-------------------------------------------------------------------|--|
| Q<br>Wpicz nazwę Dokęcz tenaz                                     |  |
| 여 💽 🐌 💽 ⓒ Realter(()) Ausio                                       |  |
| <b>56 Dživijek vykjezony</b> 🔍 Dživijek przez teklefon            |  |

• Jeżeli dyskusja się jeszcze nie rozpoczęła musisz zaczekać, aż organizator włączy Cię do dyskusji.

|                                                                                                    |                               | Zamknij |  |  |  |  |
|----------------------------------------------------------------------------------------------------|-------------------------------|---------|--|--|--|--|
|                                                                                                    |                               |         |  |  |  |  |
| Po rozpoczęciu spotkania poinformujemy uczestników, że czekasz.<br>Jedi jedd oranizatorm albo zaroszenie pochodzi z Twejson miejsa razyckub Twojej skódy załogaj je. |                               |         |  |  |  |  |
|                                                                                                    |                               |         |  |  |  |  |
|                                                                                                    | O                             |         |  |  |  |  |
|                                                                                                    | pil 💽 🗶 💽 😋 Realited(1) Audio |         |  |  |  |  |
|                                                                                                    |                               |         |  |  |  |  |
|                                                                                                    |                               |         |  |  |  |  |
|                                                                                                    |                               |         |  |  |  |  |
|                                                                                                    |                               |         |  |  |  |  |

• Gdy to nastąpi, pojawi się ekran dyskusji.

## Jak zabrać głos w dyskusji publicznej:

- Po dołączeniu do spotkania Twój mikrofon zostanie automatycznie wyciszony.
- W celu zabrania głosu w dyskusji, wybierz opcję podnieś rękę.

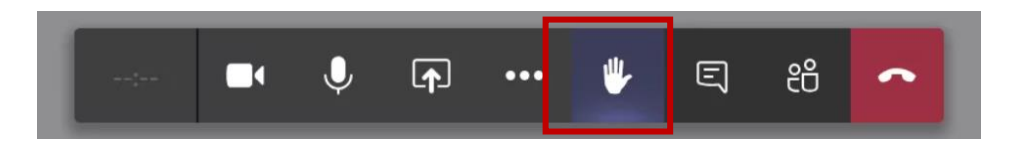

• Zaczekaj aż Organizator udzieli Ci głosu. Gdy to nastąpi upewnij się, że masz włączony mikrofon i zabierz głos w dyskusji.